- ※ バージョンによって、画面が多少異なります。
- 1. インターネットエクスプローラーを開き、 [ツール] → [インターネットオプション] を選択します。

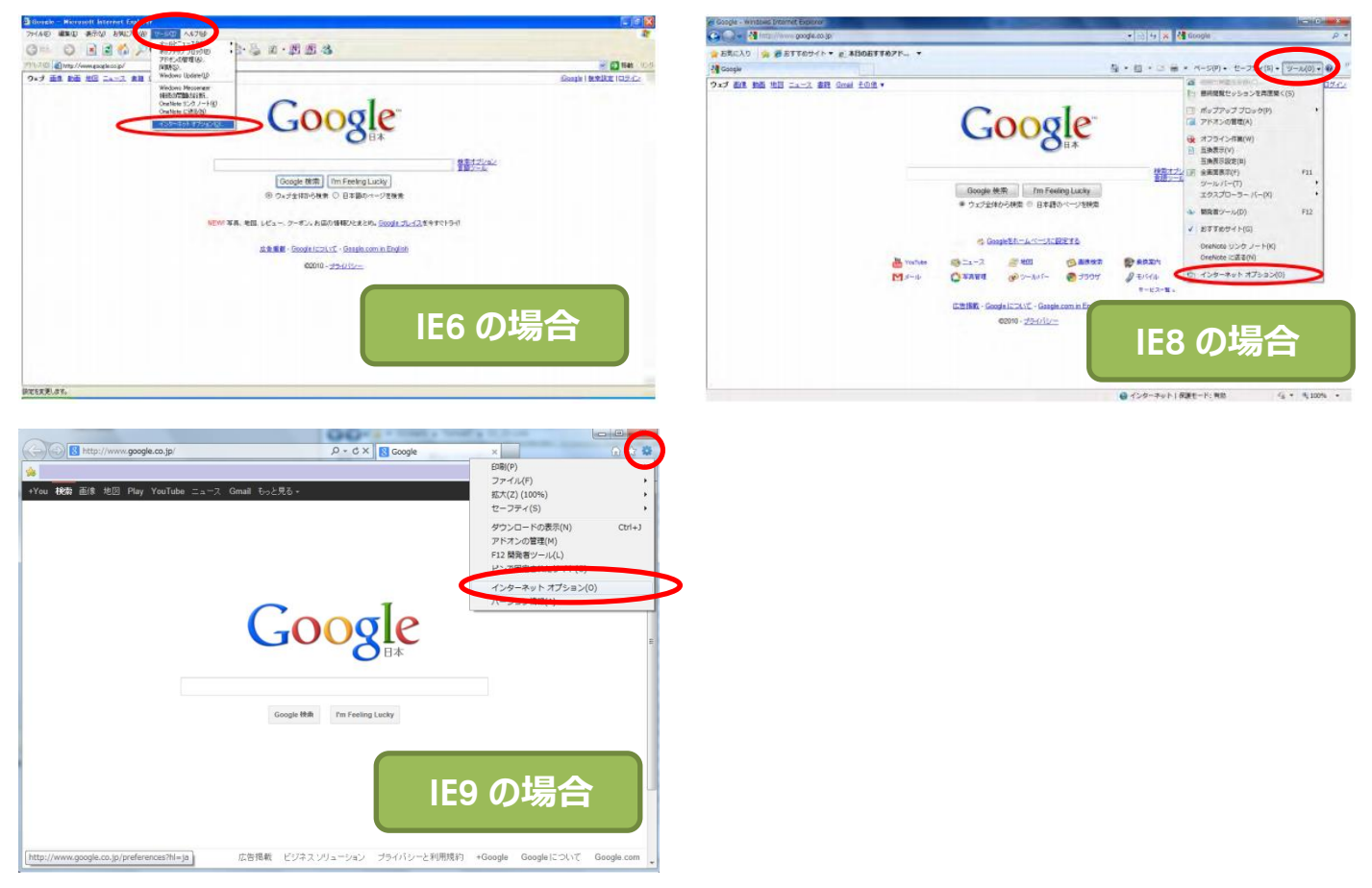

2. [インターネットオプション] → [コンテンツ] タブを選択し、[証明書] ボタンをクリックします。

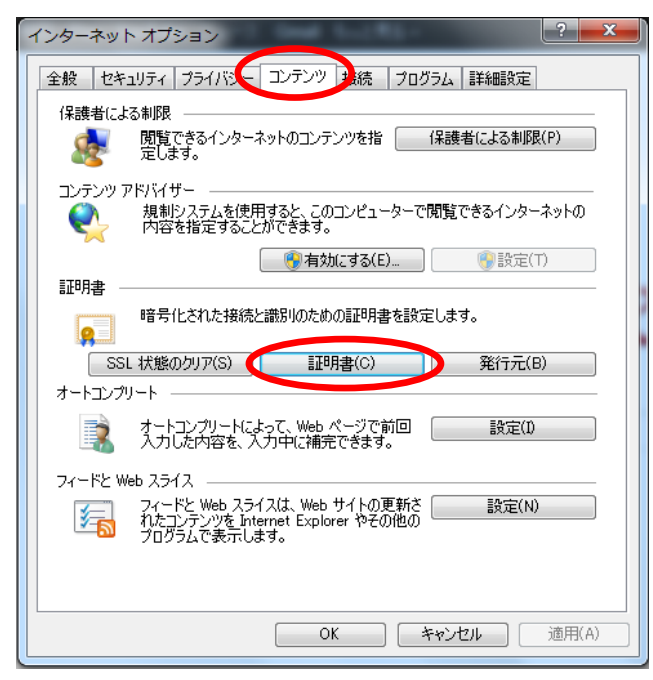

3. 発行者が「Block・・・User Certificate」、発行者が「www.mykarte.com」と表示されている行を 選択し、 [削除] ボタンをクリックします。

| 証明書                                                                 | LAN ME CONTA     | PHENE .    | X                                  |                                                |  |
|---------------------------------------------------------------------|------------------|------------|------------------------------------|------------------------------------------------|--|
| 目的(N): (すべて                                                         | >                |            | •                                  |                                                |  |
| 個人 ほかの人 中間証明機関                                                      | 関   信頼されたルート証明機関 | 信頼された発行元(信 | 頼されない発行元                           |                                                |  |
| 發行先                                                                 | 發行者              | 右劲期限       | フレンドリタ                             |                                                |  |
| 🕞 Block User Certificate                                            | www.mykarte.com  |            | <ない>                               |                                                |  |
| <ul> <li>インボード(D) エクスボード(E)</li> <li>証明書の目的<br/>くすべて&gt;</li> </ul> | 111<br>(「肖JD余(R) |            | ID-Link と異語<br>もあります。間違<br>注意をお願いし | 重要!<br>なる証明書が入っている場合<br>違って削除しないように十分ご<br>っます。 |  |
| 証明書の詳細について表示します。                                                    | L                |            | 閉じる(C)                             |                                                |  |

4. 削除の確認ウィンドウが表示されますので、「はい」をクリックします。

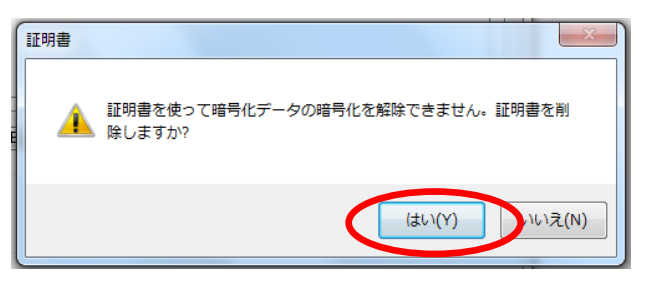

5.3.で選択した行が表示されなくなっていたら終了です。 [閉じる] ボタンをクリックして、 インターネットエクスプローラーを終了してください。

| ſ                                           | 証明書                                                                                           | x |  |  |  |  |  |
|---------------------------------------------|-----------------------------------------------------------------------------------------------|---|--|--|--|--|--|
| -                                           | 目的(N): (〈すべて〉                                                                                 | • |  |  |  |  |  |
| ł                                           | 個人 ほかの人 中間証明機関   信頼されたルート証明機関   信頼された発行元   信頼されない発行元  <br>−−−−−−−−−−−−−−−−−−−−−−−−−−−−−−−−−−− |   |  |  |  |  |  |
| 1                                           | 発行先         発行者         有効期限         フレンドリ名                                                   |   |  |  |  |  |  |
| 100                                         |                                                                                               |   |  |  |  |  |  |
| ł                                           |                                                                                               |   |  |  |  |  |  |
| 1 11                                        |                                                                                               |   |  |  |  |  |  |
|                                             |                                                                                               |   |  |  |  |  |  |
| 12 m                                        |                                                                                               |   |  |  |  |  |  |
| インボート(D)          「印除(R)           『詳細設定(A) |                                                                                               |   |  |  |  |  |  |
|                                             | 証明者の日町                                                                                        |   |  |  |  |  |  |
| Į                                           | 表示(V)                                                                                         |   |  |  |  |  |  |
|                                             | 記明書の詳細について表示します。<br>開じる(C)                                                                    | > |  |  |  |  |  |